## Pikaopas

### Paperin lisääminen syöttölokeroon 1

1 Vedä takapaperitukea ulos, kunnes kuulet napsahduksen.

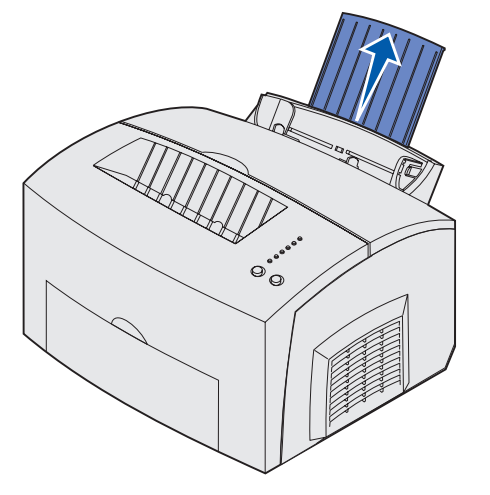

2 Suorista reunat tasaisella alustalla. Taivuttele nippua, jotta arkit irtoavat toisistaan, tuuleta nippua kaikilta neljältä sivulta, ja taivuttele sitä uudelleen.

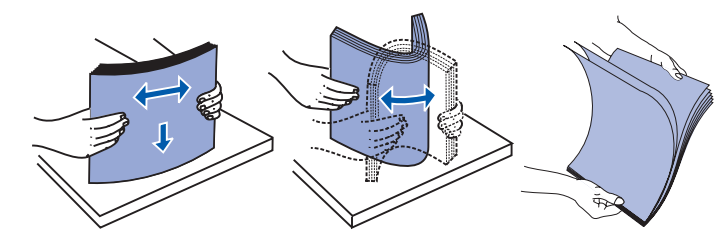

- **Huom.** Jos tulostusmateriaalia ei taivutella ja tuuleteta, seurauksena voi olla syöttöongelmia ja tukoksia.
- 3 Lisää
- kirjelomakkeet siten, että sivun yläreuna osoittaa alaspäin itseäsi kohti.
- kirjekuoret lokeron keskelle.

Aseta kirjekuoret pystysuoraan läppäpuoli alaspäin siten, että postimerkin kiinnitysalue on vasemmassa vläkulmassa.

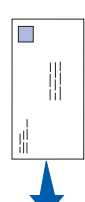

- 4 Vedä ylävastaanottoalustan etupaperituki ulos.
- 5 Liu'uta paperinohjaimet tulostusmateriaalin reunoja vasten.
- 6 Avaa etuluukku, jos tulostat erikoismateriaalille.
- 7 Valitse paperikoko ja -laji sovellusohjelmasta.
- 8 Käynnistä tulostustyö.

#### Paperin lisääminen 250 arkin lisäsyöttölokeroon

Tartu syöttölokeron kummallakin sivulla oleviin kielekkeisiin ja vedä lokero kokonaan ulos tulostimesta.

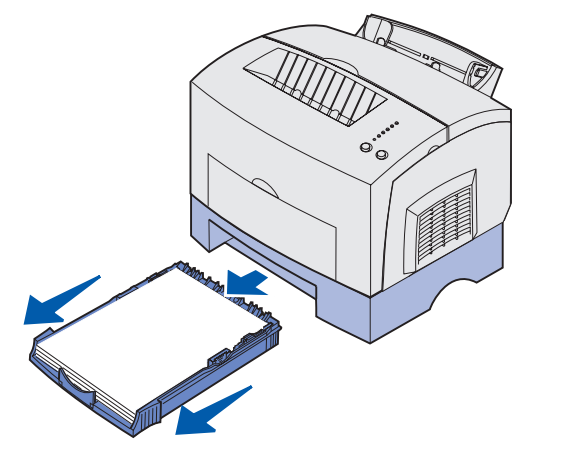

1 Jos lisäät

- kirjelomakkeita, aseta painettu puoli alaspäin siten, että sivun vläreuna menee tulostimeen ensin
- A4- tai Legal-kokoista paperia, vedä paperituki ulos.
- 2 Varmista, että metallilevy on painettu alas, ennen kuin asetat syöttölokeron tulostimeen.

- **Huom.** Kun syöttölokero on tulostimessa, metallilevy ponnahtaa takaisin ylös, jotta paperi pääsee syöttymään tulostimeen.
- 3 Ylitäyttö voi aiheuttaa tukoksia.
- 4 Liu'uta paperinohjaimet paperin reunoja vasten.
- 5 Varmista, että paperi on molempien kulmapidikkeiden alla ja tasaisesti lokerossa.

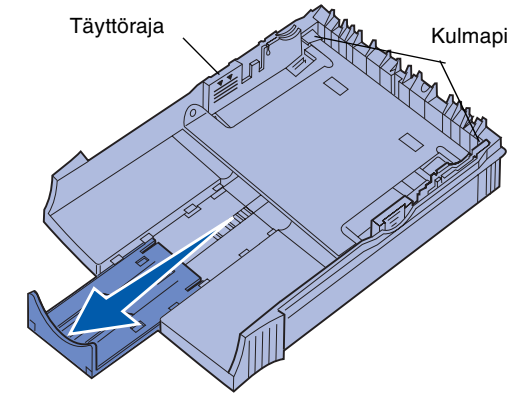

- 6 Aseta lokero takaisin paikalleen ja varmista, että se työntyy kokonaan sisään.
- 7 Valitse paperikoko ja -laji sovellusohjelmasta.
- 8 Käynnistä tulostustyö.

## Tukosten poistaminen

Paperitukoksen merkkivalo kehottaa tyhjentämään paperiradan

- 1 Avaa tulostimen kansi.
- 2 Poista värikasetti (se voi olla lämmin) ja peitä se.

Kulmapidikkeet

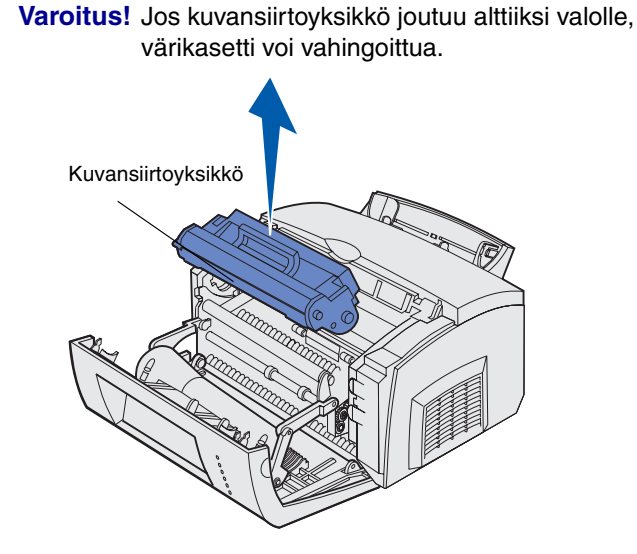

3 Vedä tulostusmateriaali varovasti ulos.

Kiinnitysyksikkö

Rulla

VAARA! Kiinnitysyksikkö voi olla kuuma!

- **4** Jos tulostusmateriaali on tiukasti jumissa rullan takana tai jos et saa siitä otetta, sulje kansi, avaa etuluukku ja vedä paperi ulos.
- 5 Varmista, ettei tulostimessa ole enempää tulostusmateriaalia.
- 6 Aseta värikasetti takaisin paikalleen.
- 7 Jatka tulostusta sulkemalla tulostimen kansi.
- 8 Poista ilmoitus näytöstä painamalla Continue (Jatka)painiketta.

Jos tukos ilmenee paperin siirtyessä 250 arkin lisäsyöttölokerosta tulostimeen:

- 1 Avaa tulostimen kansi.
- 2 Poista värikasetti (se voi olla lämmin).
- 3 Vedä paperia varovasti itseäsi kohti.
- 4 Aseta värikasetti takaisin paikalleen.
- 5 Jatka tulostusta sulkemalla tulostimen kansi.
- 6 Poista ilmoitus näytöstä painamalla Continue (Jatka)painiketta.

Jos paperiin ei pääse helposti käsiksi:

- 1 Katkaise tulostimesta virta. (Menetät tulostustyön loppuosan.)
- 2 Nosta tulostin pois syöttölaitteen päältä.
- 3 Poista paperi.
- 4 Aseta syöttölaite takaisin paikalleen.
- 5 Käynnistä tulostin.
- Lähetä tulostustyö uudelleen.

Jos tukos ilmenee juuri, kun paperi on syöttynyt 250 arkin lisäsyöttölokerosta:

- 1 Vedä lokero kokonaan ulos.
- Vedä paperia varovasti itseäsi kohti.
- 3 Jatka tulostusta asettamalla lokero takaisin paikalleen.
- 4 Poista ilmoitus näytöstä painamalla Continue (Jatka)painiketta.

# Tavalliset käyttöpaneelin merkkivalosarjat

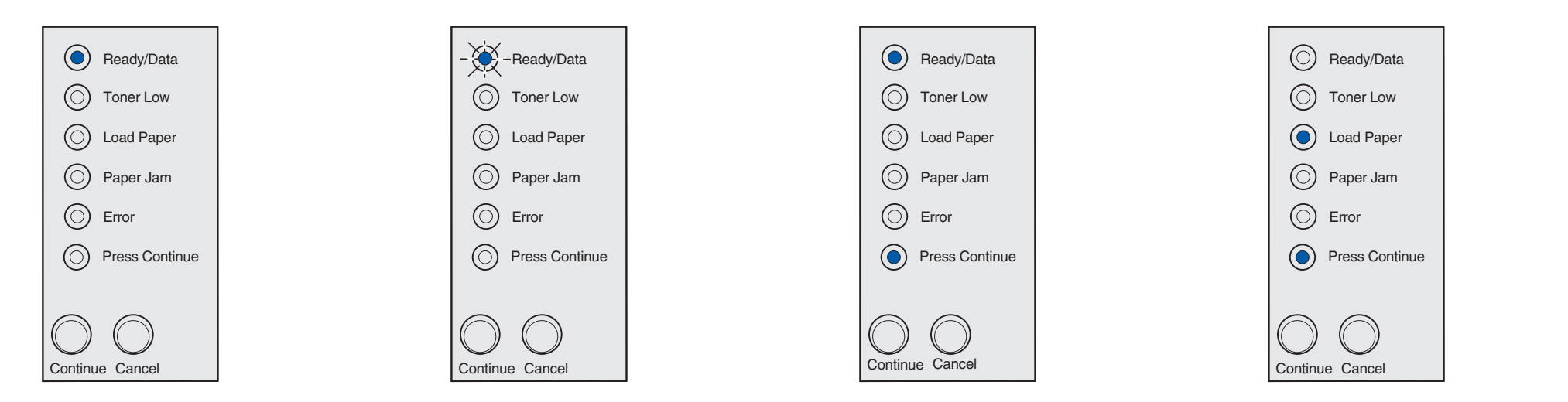

Kun Ready/Data (Valmis/Data) merkkivalo palaa jatkuvasti, tulostin on valmis vastaanottamaan ja käsittelemään tietoa.

Kun Ready/Data (Valmis/Data) merkkivalo vilkkuu, tulostin vastaanottaa tai käsittelee tietoa.

Kun Ready/Data (Valmis/Data) merkkivalo Press Continue (Paina Jatka) merkkivalot palavat, tulostin odottaa lisää tietoa.

Kun Load Paper (Lisää paperi)- ja Press Continue (Paina Jatka) -merkkivalot palavat, tulostimessa ei ole tulostusmateriaalia tai materiaali ei syöttynyt oikein.

Kun Load Paper (Lisää paperi) -merkkivalo vilkkuu ja Press Continue (Paina Jatka) merkkivalo palaa, tulostin pyytää lisäämään yhden arkin käsin.

painiketta.

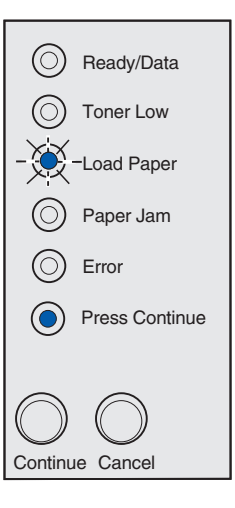

Tulosta sivu painamalla Continue (Jatka)-

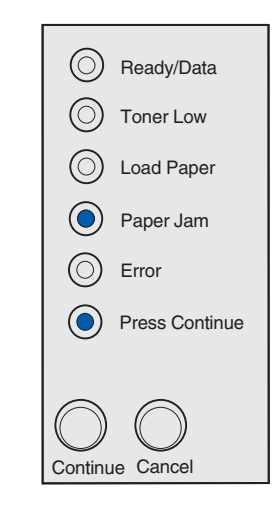

Kun Paper Jam (Paperitukos)- ja Press Continue (Paina Jatka) -merkkivalot palavat, tulostin on havainnut tukoksen

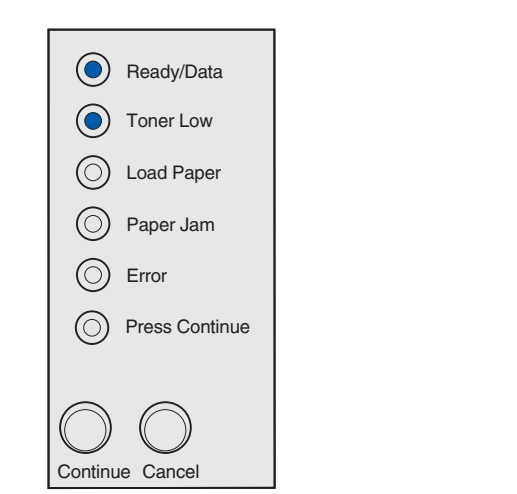

Kun Ready/Data (Valmis/Data)- ja Väri vähissä-merkkivalot palavat, tulostin hälyttää siitä, että väriaine on loppumassa. Jotta voisit käyttää jäljellä olevan väriaineen, poista värikasetti, ravista sitä varovasti edestakaisin ja aseta se takaisin paikalleen. Kun tulostusjälki on haaleaa tai epätyydyttävää, vaihda värikasetti.

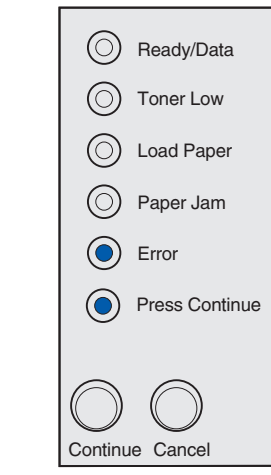

Kun Error (Virhe)- ja Press Continue (Paina Jatka) -merkkivalot palavat, on tapahtunut toissijainen virhe.

Saat toissijaisen virheen koodin esiin painamalla Continue (Jatka)-painiketta kaksi kertaa nopeasti.

Ongelman ratkaisuohjeet löytyvät:n Julkaisut-CD-levyltä.

© Copyright 2002. Lexmark International, Inc. Kaikki oikeudet pidätetään.

P/N 21S0293 EC 1SP004a Painettu Ranskassa 01/03